## How to Join an Employee Resource Group (ERG) pcs@ Limeade 1. Login to Limeade. Employees will use the Continue with PCSB Employee Welcome Sign-On to login. Log in to pcsb.limeade.com. Email address\* Continue OR 2. On the computer: Continue with PCSB Employee Sign-On a. Click on Services at the top of the screen and select PCS Join an ERG DCS A Limeade HOME DISCOVER MY RESULTS MY POIN Don't have an account? Sign up SERVICE Trouble signing in? Get help My Tools $\mathbf{Q}$ Send Cheers Post to Social My Channels

- 3. On the app:
  - a. Click on the service icon (9 dot icon) in the bottom right hand corner. Then select PCS Join an ERG

PCS Join an ERG

PCS Benefits Wallet

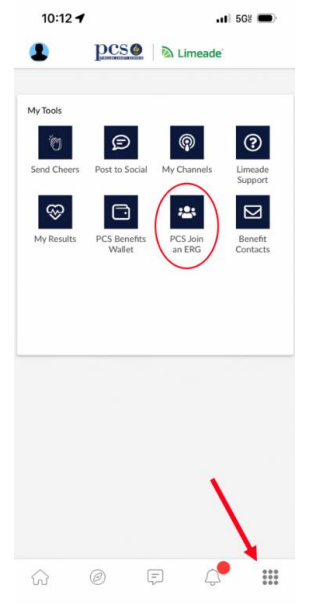

My Results

4. Check the Weight Management ERG to receive targeted information about this topic. Users will be able to comment on posts to interact with others in the group.